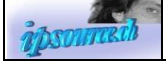

## Vertrauenswürdiger Speicherort hinzufügen

1. Start von MS Access ohne Datei Start => msaccess in das Suchfeld eingeben

MS Access starten

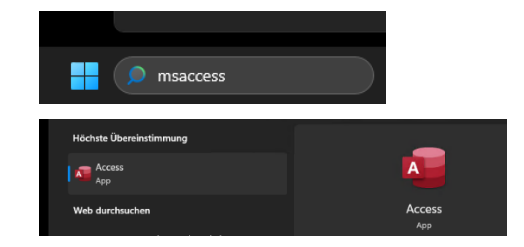

- 2. Optionen in MS Access öffnen: Datei => Optionen
- 3. Trust Center => Einstellungen für das Trust Center... öffnen

| Access-Optionen                     | ? ×                                                                                                    | (                   |
|-------------------------------------|----------------------------------------------------------------------------------------------------|---------------------|
| Allgemein<br>Aktuelle Datenbank     | Sorgen Sie für die Sicherheit Ihrer Dokumente und des Computers.                                                                                                    |                     |
| Datenblatt                          | Sicherheit & mehr                                                                                                    |                     |
| Objekt-Designer                     | Besuchen Sie Office.com, um weitere Informationen zum Datenschutz und zur Sicherheit zu erhalten.                                                                                                    |                     |
| Dokumentprüfung                     | Microsoft Trust Center                                                                                                    |                     |
| Sprache                             | Microsoft Access-Trust Center                                                                                                    |                     |
| Clienteinstellungen                 |                                                                                                    | ust C <u>e</u> nter |
| Menüband anpassen                   | Das irust Center entnäit Einstellungen für Sicherneit und Datenschutz, um für die<br>Sicherheit des Computers zu sorgen. Es wird davon abgeraten, diese Einstellungen zu Einstellungen für das Trust C <u>e</u> nter |                     |
| Symbolleiste für den Schnellzugriff | ändern.                                                                                                    | er                  |
| Add-Ins                             |                                                                                                    |                     |
| Trust Center                        |                                                                                                    |                     |
|                                     |                                                                                                    |                     |
|                                     |                                                                                                    |                     |

## 4. Neuen Speicherort hinzufügen (z.B. C:\Lohn\) => OK

| Vertrauenswürdige Herausgeber                                 | Vertrauenswürdige Speicherorte                                                                                                    |                                                                                                 |                                                              |  |
|---------------------------------------------------------------|----------------------------------------------------------------------------------------------------|-------------------------------------------------------------------------------------------------|--------------------------------------------------------------|--|
| Vertrauenswürdige Speicherorte<br>Vertrauenswürdige Dokumente | Warnung: Alle aufgeführten Speicheror<br>Sie einen Speicherort ändern oder hinzu                                                                                                    | te werden als vertrauenswürdige Quellen zum<br>ufügen, sollten Sie sicherstellen, dass der neue | Öffnen von Dateien behandelt. Wen<br>Speicherort sicher ist. |  |
| Kataloge vertrauenswürdiger Add-Ins                           | Pfad                                                                                                    | Beschreibung                                                                                    | Änderungsdatun                                               |  |
| Add-Inc                                                       | Speicherorte des Benutzers                                                                                                    |                                                                                                 |                                                              |  |
|                                                               | C:\Lohn\ 16.11.2023 23:45                                                                                                    |                                                                                                 |                                                              |  |
| ActiveX-Einstellungen                                         | C:\Program Files\Microsoft Office\Roo                                                                                                    | ot\Office1 Access default location: Wizard D                                                    | atabases                                                     |  |
| Makroeinstellungen                                            |                                                                                                    |                                                                                                 |                                                              |  |
| Meldungsleiste                                                | Vertrauenswürdiger Microsoft Office-Speicher                                                                                                    | ort ? X                                                                                         |                                                              |  |
| Datenschutzoptionen                                           | Warnung: Dieser Speicherort wird als vertrauenswürdige Quelle zum Öffnen<br>von Dateien behandelt. Wenn Sie einen Speicherort ändern oder hinzufügen,<br>sollten Sie sicherstellen, dass der neue Speicherort sicher ist. |                                                                                                 |                                                              |  |
| Formularbasierte Anmeldung                                    |                                                                                                    |                                                                                                 |                                                              |  |
| , on hours asked a minimum any                                | Pfad:                                                                                                    |                                                                                                 |                                                              |  |
|                                                               | C:\Lohn\                                                                                                    |                                                                                                 |                                                              |  |
|                                                               | Unterordner dieses Speicherorts sind ebenf.<br>Beschreibung:                                                                                                    | alls vertrauenswürdig                                                                           |                                                              |  |
|                                                               | Datum und Uhrzeit der Erstellung; 20.01.2024                                                                                                    | 17:58<br>OK Abbrechen                                                                           |                                                              |  |
|                                                               | Änderungsdatum: 16.11.2023 23:45                                                                                                    |                                                                                                 |                                                              |  |
|                                                               | Unterordner: Nicht zulässig                                                                                                    |                                                                                                 |                                                              |  |
|                                                               |                                                                                                    | Neuen Speicherort hinzut                                                                        | ügen ) <u>E</u> ntfernen Änd <u>e</u> rn                     |  |
|                                                               | Vertrauenswürdige Speicherorte im                                                                                                    | Netzwerk zulassen (nicht empfohlen)                                                             |                                                              |  |
|                                                               | Alle vertrauenswürdigen Speicheror                                                                                                    | te <u>d</u> eaktivieren                                                                         |                                                              |  |
|                                                               |                                                                                                    |                                                                                                 |                                                              |  |
|                                                               |                                                                                                    |                                                                                                 | OK Abbrec                                                    |  |